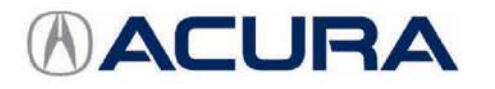

## August 27, 2015

# Firm 2nd to 3rd Gear Upshifts Under Certain Driving Conditions

Supersedes 15-040, dated August 19, 2015, to revise the information highlighted in yellow.

### **REVISON SUMMARY**

- Under AFFECTED VEHICLES, VIN range has been updated.
- Under REPAIR PROCEDURE, add additional bullet to NOTE and added PCM idle learn procedure.

#### AFFECTED VEHICLES

| Year | Model | Trim      | VIN Range                        |  |  |
|------|-------|-----------|----------------------------------|--|--|
| 2015 | TLX   | V6 2WD    | 19UUB2FA000001 to 19UUB2FA007800 |  |  |
| 2015 | TLX   | V6 SH-AWD | 19UUB3FA000001 to 19UUB3FA022024 |  |  |

#### SYMPTOM

Under certain driving conditions some client may experience a firmer-than-expected upshift from 2nd to 3rd gear.

#### POSSIBLE CAUSES

The TCM software is not optimized for a consistent 2nd to 3rd upshift under all conditions.

#### CORRECTIVE ACTION

Update the TCM software to get optimal performance out of the transmission, clear any DTCs, and do the PCM idle learn procedure.

NOTE: After completing the software update, check the Idle Learning signal in the PGM-FI Data List. If it reads NOT COMPLETE, check the Target Idle Torque Correction Learning value. If it reads 65 N·m (47.9 Ib-ft) you need to update the PCM. Refer to Service Bulletin 15-038, *Hesitation, Surge, High Idle, or Auto Idle Stop Does Not Work*, for software update information. If the value reads 12 N·m (8.8 Ib-ft), complete the idle learn as according to the service information.

#### SOFTWARE INFORMATION

NOTE: Unnecessary or incorrect repairs resulting from a failure to update the HDS or MVCI are not covered under warranty.

MVCI Control Module (CM) Update:

Application (FW) Version **3.01.42 or later** Database Update **04-Aug-2015 or later** 

HDS Software Version:

3.016.042 or later.

Before beginning the repair, make sure that both the HDS and the MVCI are updated as listed above.

#### Do only the update listed in this service bulletin.

Check that the MVCI indicates the applicable program ID listed below (or a later program ID) as the Available Update when the update begins. If the MVCI displays This vehicle does not need an update at this time during the update, the software for this service bulletin is already installed.

CLIENT INFORMATION: The information in this bulletin is intended for use only by skilled technicians who have the proper tools, equipment, and training to correctly and safely maintain your vehicle. These procedures should not be attempted by "do-it-yourselfers," and you should not assume this bulletin applies to your vehicle, or that your vehicle has the condition described. To determine whether this information applies, contact an authorized Acura automobile dealer. For more information about updating the HDS, the MVCI, and vehicle systems, refer to Service Bulletin 01-026, *Updating Control Units/Modules*.

| Year/Model | Trim          | Program ID (or later) | Program P/N (or later) |
|------------|---------------|-----------------------|------------------------|
| 2015 TLX   | 2WD Base/Tech | J43150                | 28101-5J4-3150         |
| 2015 TLX   | 2WD Advance   | J43160                | 28101-5J4-3160         |
| 2015 TLX   | AWD Base/Tech | L93150                | 28101-5L9-3150         |
| 2015 TLX   | AWD Advance   | L93170                | 28101-5L9-3170         |

## WARRANTY CLAIM INFORMATION

The normal warranty applies.

| Operation<br>Number | Description                                    | Flat Rate Time | Template ID | Failed Part Number |
|---------------------|------------------------------------------------|----------------|-------------|--------------------|
| 2235A2              | Update the TCM software and clear<br>any DTCs. | 0.2 hr         | 15-040      | 06280-5L9-A52      |
| А                   | Do the PCM idle learn procedure.               | 0.1 hr         |             |                    |

Defect Code: 03214

Symptom Code: 03216

Skill Level: Repair Technician

#### REPAIR PROCEDURE

1. Update the TCM software with the MVCI. Refer to Service Bulletin 01-026, Updating Control Units/Modules.

#### NOTE:

- On vehicles equipped with auto idle stop, the MVCI may indicate error code 56 during the update. If you see
  the error code, open the hood, disable auto idle stop using the switch in the center console area, and retry the
  update again leaving the hood open.
- After completing the software update, check the Idle Learning signal in the PGM-FI Data List. If it reads NOT COMPLETE, check the Target Idle Torque Correction Learning value. If it reads 65 N·m (47.9 lb-ft) you need to update the PCM. Refer to Service Bulletin 15-038, Hesitation, Surge, High Idle, or Auto Idle Stop Does Not Work, for software update information. If the value reads 12 N·m (8.8 lb-ft), complete the idle learn as according to the service information.
- 2. Clear any stored DTCs with the HDS.

3. Do the PCM idle learn procedure:

- Make sure all electrical items (A/C, audio unit, rear window defogger, lights, etc.) are turned off.
- Start the engine, and let it reach operating temperature (the cooling fans cycle twice).
- Let the engine idle for 10 minutes with the throttle fully closed.
- Turn the ignition to OFF.
- Jump the SCS line with the HDS.
- Wait 60 seconds, then exit the SCS mode.

END.